## Supplier Home Page after logging in

| Notificati                                                                                                    | ons                                                                                                    |   |                                                                                                    |           | Planning                                                                                                    |
|----------------------------------------------------------------------------------------------------|----------------------------------------------------------------------------------------------------|---|----------------------------------------------------------------------------------------------------|-----------|----------------------------------------------------------------------------------------------------|
|                                                                                                    |                                                                                                    |   |                                                                                                    | Full List | - Forecast Schedules                                                                                                    |
| 2 🗆 🔅                                                                                                    |                                                                                                    |   |                                                                                                    |           | Orders                                                                                                    |
| Subject                                                                                                    |                                                                                                    |   | Date                                                                                                    |           | - Agreements                                                                                                    |
| No results found.                                                                                                    |                                                                                                    |   |                                                                                                    |           | Purchase Orders                                                                                                    |
|                                                                                                    |                                                                                                    |   |                                                                                                    |           | - Purchase History                                                                                                    |
|                                                                                                    |                                                                                                    |   |                                                                                                    |           | Shipments                                                                                                    |
| Orders A                                                                                                    | A Glance                                                                                                    |   |                                                                                                    |           | Delivery Schedules                                                                                                    |
| Cidera A                                                                                                    | A Glance                                                                                                    |   |                                                                                                    |           | Overdue Receipts                                                                                                    |
|                                                                                                    |                                                                                                    |   |                                                                                                    | Full List |                                                                                                    |
| -1                                                                                                    |                                                                                                    |   |                                                                                                    |           | <ul> <li>Advance Shipment Notices</li> </ul>                                                                                                    |
| <b>X</b> 2                                                                                                    |                                                                                                    |   |                                                                                                    |           | Advance Shipment Notices  Receipts                                                                                                    |
| 💢 😂<br>PO Number                                                                                                    | Description                                                                                                    |   | Order Date                                                                                                    |           | Advance Shipment Notices  Receipts  Receipts                                                                                                    |
| 💢 😂<br>PO Number                                                                                                    | Description<br>Auto-Created from Requisition No.                                                                                                    |   | Order Date<br>28-Sep-2018 08:50:10                                                                                                    |           | Advance Shipment Notices  Receipts  Receipts  Recei |
| ∑ 2<br>PO Number                                                                                                    | Description<br>Auto-Created from Requisition No.<br>Auto-Created from Requisition No.                                                                                                    |   | Order Date<br>28-Sep-2018 08:50:10<br>24-Sep-2018 08:38:38<br>01-Sen-2018 15:07:20                                                                                    |           | Advance Shipment Notices  Receipts  Receipts  Returns                                                                                                    |
| ⊠ 2<br>PO Number                                                                                                    | Description<br>Auto-Created from Requisition No.<br>Auto-Created from Requisition No.<br>Auto-Created from Requisition No.<br>Auto-Created from Requisition No.                                       |   | Order Date<br>28-Sep-2018 08:50:10<br>24-Sep-2018 08:38:38<br>01-Sep-2018 15:07:20<br>28-Auc-2018 15:66:13                                                            |           | Advance Shipment Notices  Receipts  Receipts  Returns On-Time Performance                                                                                                    |
| 절 2<br>PO Number                                                                                                    | Description<br>Auto-Created from Requisition No.<br>Auto-Created from Requisition No.<br>Auto-Created from Requisition No.<br>Auto-Created from Requisition No.                                       | l | Order Date<br>28-Sep-2018 08:50:10<br>24-Sep-2018 08:38:38<br>01-Sep-2018 15:56:13<br>11-Jul-2018 21:58:45                                                            |           | Advance Shipment Notices  Receipts  Receipts  Returns On-Time Performance Invoices                                                                                                    |
| ) Community (Angle Community Community Communis Community Community Community Communi | Description<br>Auto-Created from Requisition No.<br>Auto-Created from Requisition No.<br>Auto-Created from Requisition No.<br>Auto-Created from Requisition No.<br>Auto-Created from Requisition No.  |   | Order Date           28-Sep-2018 08:50:10           24-Sep-2018 08:38:38           01-Sep-2018 15:07:20           28-Aug-2018 15:56:13           11-Jul-2018 21:58:45 |           | Advance Shipment Notices  Receipts      Receipts      Returns      On-Time Performance  Invoices      Invoices                                                                                                    |
| ) 전 C<br>PO Number                                                                                                    | Description<br>Auto-Created from Requisition No.<br>Auto-Created from Requisition No.<br>Auto-Created from Requisition No.<br>Auto-Created from Requisition No.<br>Auto-Created from Requisition No.  |   | Order Date<br>28-Sep-2018 08:50:10<br>24-Sep-2018 08:38:38<br>01-Sep-2018 15:07:20<br>28-Aug-2018 15:56:13<br>11-Jul-2018 21:58:45                                    |           | Advance Shipment Notices  Receipts      Receipts      Returns      On-Time Performance  Invoices      Invoices  Payments                                                                                                    |
| M C<br>PO Number                                                                                                    | Description<br>Auto-Created from Requisition No.<br>Auto-Created from Requisition No.<br>Auto-Created from Requisition No.<br>Auto-Created from Requisition No.<br>Auto-Created from Requisition No.  |   | Order Date<br>28-Sep-2018 08:50:10<br>24-Sep-2018 08:38:38<br>01-Sep-2018 15:07:20<br>28-Aug-2018 15:07:20<br>28-Aug-2018 21:58:45                                    |           | Advance Shipment Notices      Receipts     Returns     On-Time Performance      Invoices     Payments     Payments                                                                                                    |
| X C<br>PO Number                                                                                                    | Description<br>Auto-Created from Requisition No.<br>Auto-Created from Requisition No.<br>Auto-Created from Requisition No.<br>Auto-Created from Requisition No.<br>Auto-Created from Requisition No.  |   | Order Date           28-Sep-2018 08:50:10           24-Sep-2018 08:38:38           01-Sep-2018 15:07:20           28-Aug-2018 15:56:13           11-Jul-2018 21:58:45 |           | Advance Shipment Notices      Receipts      Receipts      Returns      On-Time Performance      Invoices      Payments      Payments      Payments                                                                                                    |
| ₩ 2<br>PO Number                                                                                                    | Description<br>Auto-Created from Requisition No.<br>Auto-Created from Requisition No.<br>Auto-Created from Requisition No.<br>Auto-Created from Requisition No.                                       |   | Order Date           28-Sep-2018 08:50:10           24-Sep-2018 08:38           01-Sep-2018 15:07:20           28-Aug-2018 15:56:13           11-Jul-2018 21:58:45    | Full List | Advance Shipment Notices      Receipts      Receipts      Returns      On-Time Performance      Invoices      Payments      Payments                                                                                                    |
| PO Number                                                                                                    | Description Auto-Created from Requisition No. Auto-Created from Requisition No. Auto-Created from Requisition No. Auto-Created from Requisition No. Auto-Created from Requisition No. Set At A Glance |   | Order Date<br>28-Sep-2018 08:50:10<br>24-Sep-2018 08:38:38<br>01-Sep-2018 15:07:20<br>28-Aug-2018 15:56:13<br>11-Jul-2018 21:58:45                                    | Full List | Advance Shipment Notices      Receipts     Receipts     Returns     On-Time Performance      Invoices      Payments     Payments                                                                                                    |

Click on PO number link, then click on GO with Action set to Request Changes

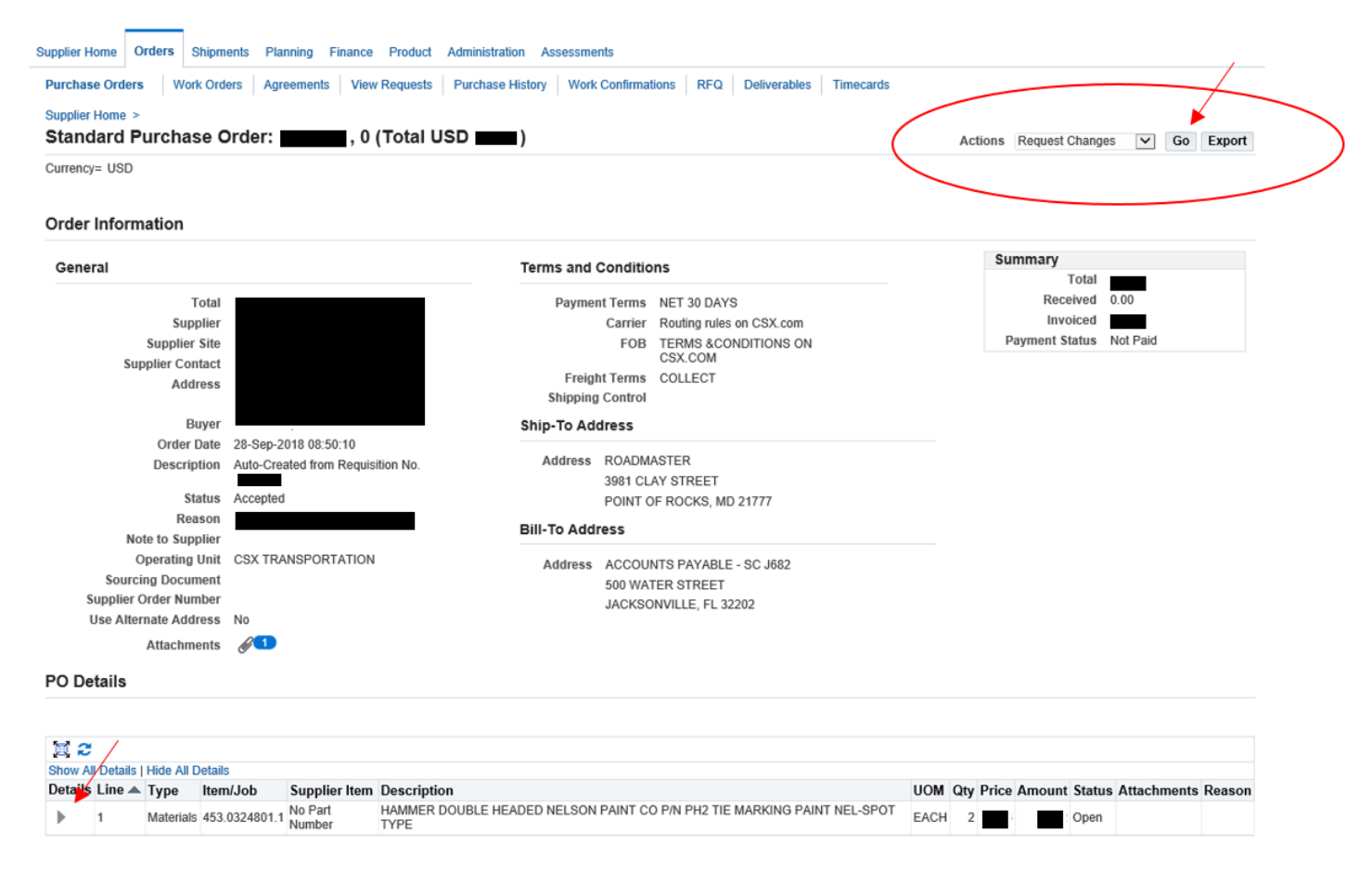

Open line details by clicking arrow in Details

## PO Details

**STIP** You can cancel the entire order or specific lines.

STIP Click on the Show link to view shipment details of a line. To split a line into multiple delivery dates, click the split line icon of the desired row and then make changes.

| 2. 🐱     |                         |               |                       |                        |                       |                |                                                                                             |      |      |         |      |                        |                    |                            |                          |          |                       |       |       |
|----------|-------------------------|---------------|-----------------------|------------------------|-----------------------|----------------|---------------------------------------------------------------------------------------------|------|------|---------|------|------------------------|--------------------|----------------------------|--------------------------|----------|-----------------------|-------|-------|
| etails   | Line                    | Туре          | Item/Job              | Item<br>Revision       | Supplier In           | ltem D         | Description                                                                                 | UOM  | Qty  | Price   | Amou | nt Note to<br>Supplier | Contractor<br>Name | Status                     | Global Ag                | greement | Supplier<br>Config ID | Att   | tachr |
|          | 1                       | Materials     | 453.0324801.          | 1                      | No Part N             | Numbe<br>Numbe | HAMMER<br>DOUBLE HEADED<br>NELSON PAINT<br>CO P/N PH2 TIE<br>MARKING PAINT<br>NEL-SPOT TYPE | EACH | 2    |         |      | 2                      |                    | Open                       |                          |          |                       |       |       |
|          | _                       |               |                       |                        |                       |                |                                                                                             |      |      |         |      |                        |                    |                            |                          |          |                       |       |       |
| Snipment | s                       |               |                       |                        |                       |                |                                                                                             |      |      |         |      |                        |                    |                            |                          |          |                       |       |       |
| Shipment | s<br>Ship-To<br>Locatio | o Qu<br>on Or | antity<br>dered Price | Quantity<br>Received R | Amount<br>Received Am | mount F        | Promised Date                                                                               |      | Need | By Date | S    | Supplier Orde<br>ine   | r Discount<br>(%)  | Start<br>Effective<br>Date | End<br>Effective<br>Date | Status   | Attachments           | Split | Rea   |

Return to View Order Details

Cancel Save Submit Export Actions Printable View 🗸 Go

## Enter new quantity, Reason, and Action of Change

| Quantity Price Quantity Amount<br>Ordered Price Received Received Amount | Promised Date         | Need-By Date         | Supplier Order<br>Line | Discount<br>(%) | Start<br>Effective<br>Date | End<br>Effective<br>Date | Status   | Attachments | Split | Reason     | /     | Action   |
|--------------------------------------------------------------------------|-----------------------|----------------------|------------------------|-----------------|----------------------------|--------------------------|----------|-------------|-------|------------|-------|----------|
| 4                                                                        | 04-Oct-2018 08:49:( 👘 | 04-Oct-2018 08:49:07 |                        |                 |                            |                          | Accepted |             | Ľ,    | ested by I | Buyer | Change 🗸 |

## Click Submit, and look for a Change Order Confirmation message

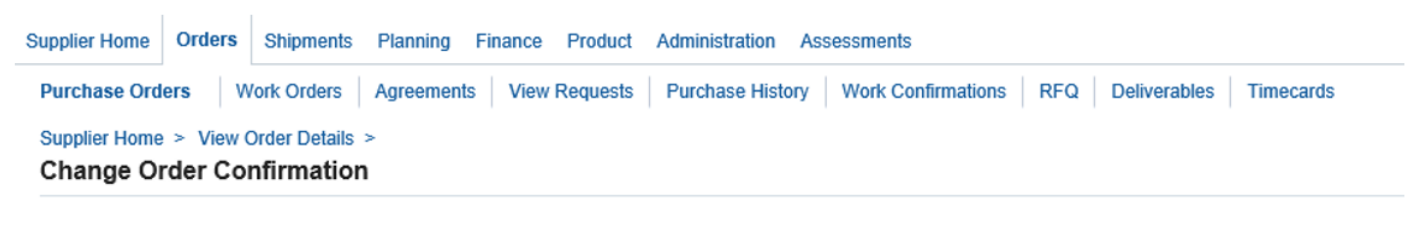

Change Request for Purchase Order has been submitted for approval.

Return to Purchase Order Summary